# 报名系统操作说明

### 一、登录网址

https://zhaosheng.eol.cn/10057/user/login/login,首次登录 请先进行系统注册。

|            | 请输入手机号码   |
|------------|-----------|
| ß          | 请输入密码     |
| $\bigcirc$ | 请输入图形验证码8 |

请咨询技术QQ: 1492361405

#### 登录页面

## 二、报名

登录系统后点击"报名"进入"2025年同等学力人员申 请硕士学位招生报名"页面,逐项填写报名信息,按顺序依 次上传个人近期免冠照片、有效身份证件正反面照片、学历 证书照片、学位证书照片、《中国高等教育学位在线验证报 告》或《国(境)外学历学位认证书》,报名信息确认无误 后点击提交。

|      | <b>口</b><br>调剂报名 | 夏令营 | +2、<br>推免预报: | <ul><li>合</li><li>名</li><li>直博</li></ul> | 중<br>硕士招生      | <b>血</b><br>博士招生 | はたい |      |    |   |
|------|------------------|-----|--------------|------------------------------------------|----------------|------------------|-----|------|----|---|
|      | <u>م</u> ک       | 中心  |              | 我的/个,                                    | 人信息            |                  |     |      |    |   |
|      | 个人               | 信息  |              | ◀ 手机 温馨                                  | 号:<br>是醒:手机号不可 | 「修改              |     |      |    |   |
|      |                  |     |              | 姓名                                       | :              |                  |     |      |    |   |
|      |                  |     |              | 修改                                       | 登录密码           |                  |     |      | Ľ  |   |
|      |                  |     |              | 身份                                       | 证号码: 🌑         |                  |     |      | Ľ  |   |
|      |                  |     |              | 报考                                       | 层次:硕士          |                  |     |      |    |   |
|      |                  |     |              | 拟报                                       | 考院系:轻工利        | 1学与工程学际          | ī   |      |    |   |
|      |                  |     |              | 拟报                                       | 考专业:轻工技        | 技术与工程            |     |      |    |   |
|      |                  |     |              | 微信                                       | 解绑             |                  |     |      | F  | > |
|      |                  |     |              |                                          |                |                  |     | 退出登录 |    |   |
|      |                  |     |              |                                          | 个              | 人信               | 息页  | 面    |    |   |
| 1    | Ê                | +   |              | -                                        | <b>_</b>       | 盦                | Ø=  |      |    | 2 |
| 调剂报名 | 夏令营              | 推免  | 预报名          | 直博                                       | 硕士招生           | 博士招生             | 报名  |      |    | - |
| 8    | 假名               |     |              | 报名/类型选                                   | 择              |                  |     |      |    |   |
| 4    | 假名页面             |     |              |                                          |                |                  |     |      |    |   |
| )    | 成绩查询             |     |              |                                          |                |                  | 场景谷 | 3称   | 操作 |   |

报名页面

2025年同等学力人员申请硕士学位招生报名

报名

#### 三、提交报名登记表

报名信息提交后,可在成绩查询模块点击"成绩查询" 查看审核状态和审核结果,审核通过的可下载并打印报名登 记表(一式三份),本人签字、所在单位人事部门签署同意 意见后,与拟申请导师联系签署同意意见,提交所在学院; 退回的可根据"退回意见"进行报名信息修改或补传报名材 料后重新提交审核。

| 调剂报名                                     | 夏令营        | + <b>二、</b><br>推免预报名 | ● 直博                                 | 一次<br>硕士招生                   | <b>血</b><br>博士招生 | しま                  |                                                  |    |   |
|------------------------------------------|------------|----------------------|--------------------------------------|------------------------------|------------------|---------------------|--------------------------------------------------|----|---|
| 名 <sub>根</sub>                           | 名          |                      | 报名/成绩                                | 查询                           |                  |                     |                                                  |    |   |
| 报                                        | 名页面        |                      |                                      |                              |                  | 场景                  | 名称                                               | 操作 |   |
| 成                                        | 绩查询        |                      |                                      |                              | 2025年同等          | 等学力人员国              | 申请硕士学位招生报名                                       | 查询 | > |
|                                          |            |                      |                                      | -                            |                  |                     |                                                  |    |   |
|                                          |            |                      | 宙                                    | 核仕                           | 里本               | ~ 而                 | 而                                                |    |   |
|                                          |            |                      | Ŧ                                    | 似归                           | 不旦               | 网火                  | Ш<br>Ш                                           |    |   |
| 7 1                                      | <b>1</b> + | 2. 🔹                 |                                      | 1                            |                  |                     |                                                  |    | 8 |
| 报名 夏                                     | 令营 推免      | 预报名 直悔               | i 硕士                                 | 召生 博士                        | 招生报名             | 5                   |                                                  |    |   |
| 0 据夕                                     |            | 报名                   | /成绩查询                                |                              |                  |                     |                                                  |    |   |
|                                          |            |                      |                                      |                              |                  |                     |                                                  |    |   |
| <b>へ</b> 1840<br>报名页面                    |            |                      |                                      |                              |                  | 场景及                 | 基础信息                                             |    |   |
| ▲ 114日<br>报名页面<br>成绩查询                   |            |                      | 姓名:                                  | R                            |                  | 场景及                 | <b>基础信息</b><br>证件号码:                             |    |   |
| ▲ 14日<br>报名页面<br>成绩查询                    |            | •                    | 姓名:<br>项目:202<br>名                   | <b>5</b> 年同等学力。              | 人员申请硕士学          | 场景及                 | <b>基础信息</b><br>证件号码:<br>报考学院:轻工科学与工程学院           |    |   |
| ▲ 报名页面<br>成绩查询                           |            | •                    | 姓名:<br>项目:202<br>名<br>报考专业:          | 5年同等学力。<br>082200 轻工         | 人员申请硕士当<br>技术与工程 | 场景及                 | 基础信息<br>证件号码:<br>报考学院:轻工科学与工程学院<br>报考研究方向:制浆造纸工程 | -  |   |
| ★ 日本日本日本日本日本日本日本日本日本日本日本日本日本日本日本日本日本日本日本 |            | •                    | 姓名:<br>项目:202<br>名<br>报考专业:<br>材料审核情 | 5年同等学力。<br>082200 轻工<br>況:通过 | 人员申请硕士等<br>技术与工程 | <b>场景及</b><br>经位招生报 | 基础信息<br>证件号码:<br>报考学院:轻工科学与工程学院<br>报考研究方向:制浆造纸工程 | -  |   |

审核通过后下载报名表

#### 四、查询录取结果

提交报名登记表的申请人可在规定时间查询录取结果, 下载课程学习通知书。